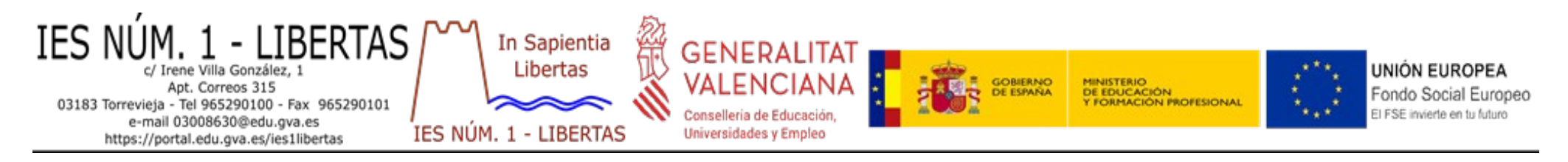

## **INSTRUCCIONS PER AL PAGAMENT DEL SEGUR ESCOLAR**

A l'hora d'entregar el sobre de matrícula caldrà incloure en el mateix el justificant/resguarde, <u>obligatòriament EN FORMAT PAPER</u>, d'haver realitzat l'ingrés de *1,12* € per al pagament del segur escolar en el compte ES48 0081 1444 9900 0100 9401 que el centre té en la sucursal del Banc Sabadell, indicant el concepte i el nom de l'alumne.

COMPTE: ES48 0081 1444 9900 0100 9401 TITULAR: IES NÚM 1 - LIBERTAS QUANTITAT A INGRESSAR: 1,12 € CONCEPTE: SEGUR ESCOLAR + NOM ALUMNE

Existeix la possibilitat per part de l'entitat financera del cobrament de comissió en el cas de realitzar-se l'ingrés per finestreta amb el que aquesta entitat proporciona un servei de pagament a tercers a través de caixer, que la seua operativa resumim:

- 1. Introduir la Targeta o Llibreta
- 2. En la primera pantalla triar : +operacions
- 3. Triar: Pagament a tercers
- 4. Introduir el PIN
- 5. Introduir el codi de l'Entitat 005162 (Acceptar)
- 6. La pantalla demana confirmació de l'Entitat a la qual se li efectuarà el pagament amb la següent frase: **El pagament es farà a l'entitat** (I.E.S. NÚM. 1 LIBERTAS) (Acceptar)
- 7. Triar el tipus de pagament que es vol efectuar entre les opcions possibles, i teclejar l'import si és necessari (1,12 €)
- 8. S'habilita la possibilitat d'introduir informació addicional (Ex.: pagament segur escolar de NOM DE L'ALUMNE) (Acceptar)
- 9. Comprovació que les dades del pagament són correctes i autoritzar el càrrec en la targeta/llibreta (Acceptar)
- 10. **S'imprimiran dos comprovants** un per al pagador i un per a poder entregar com comprovant del pagament. Retirar comprovants i la targeta/llibreta

Tinga en compte que pot realitzar aquest ingrés en una altra entitat financera diferent sempre que siga al compte indicat, consulte prèviament l'operativa i les possibles comissions en aquesta.

## INSTRUCCIONES PARA EL PAGO DEL SEGURO ESCOLAR

A la hora de entregar el sobre de matrícula habrá que incluir en el mismo el justificante/resguardo, <u>obligatoriamente EN FORMATO PAPEL</u>, de haber realizado el ingreso de *1,12* € para el pago del seguro escolar en la cuenta ES48 0081 1444 9900 0100 9401 que el centro tiene en la sucursal del Banco Sabadell, indicando el concepto y el nombre del alumno.

CUENTA: ES48 0081 1444 9900 0100 9401 TITULAR: IES NÚM 1 - LIBERTAS CANTIDAD A INGRESAR: 1,12 € CONCEPTO: SEGURO ESCOLAR + NOMBRE ALUMNO

Existe la posibilidad por parte de la entidad financiera del cobro de comisión en el caso de realizarse el ingreso por ventanilla con lo que dicha entidad proporciona un servicio de pago a terceros a través de cajero, cuya operativa resumimos:

- 1. Introducir la Tarjeta o Libreta
- 2. En la primera pantalla escoger: +operaciones
- 3. Escoger: Pago a terceros
- 4. Introducir el PIN
- 5. Introducir el código de la Entidad 005162 (Aceptar)
- La pantalla pide confirmación de la Entidad a la cual se le va a efectuar el pago con la siguiente frase: El pago se hará a la entidad (I.E.S. NÚM. 1 – LIBERTAS) (Aceptar)
- 7. Escoger el tipo de pago que se quiere efectuar entre las opciones posibles, y teclear el importe si es necesario (1,12 €)
- 8. Se habilita la posibilidad de introducir información adicional (Ej.: pago seguro escolar de NOMBRE DEL ALUMNO) (Aceptar)
- 9. Comprobación que los datos del pago son correctos y autorizar el cargo en la tarjeta/libreta (Aceptar)
- 10. **Se imprimirán dos comprobantes** uno para el pagador y uno para poder entregar cómo comprobante del pago. Retirar comprobantes y la tarjeta/libreta

Tenga en cuenta que puede realizar dicho ingreso en otra entidad financiera distinta siempre que sea a la cuenta indicada, consulte previamente la operativa y las posibles comisiones en la misma.